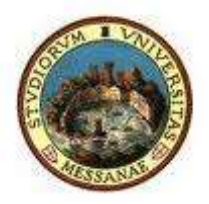

## UNIVERSITA' DEGLI STUDI DI MESSINA

# D. A. Servizi Didattici e Alta Formazione Unità Organizzativa Segreterie Amministrative Corsi di Laurea

### Procedura per la visualizzazione e l'accettazione dello Statino di Laurea online

Dopo aver ricevuto la mail informativa, lo studente in procinto di laurearsi può visualizzare il proprio **STATINO DI LAUREA** ed accettare quanto in esso riportato attraverso la propria Area Riservata Esse3.

Il laureando ha a disposizione 48 ore per dare il proprio consenso, pena il mancato inserimento nella Seduta di Laurea.

Di seguito l'elenco degli step da seguire:

Accedere alla propria Area Riservata Servizi Web Unime ESSE3
 Link: <u>https://unime.esse3.cineca.it/Home.do</u>, dal "Menù" cliccare su LOGIN
 ed inserire: NOME UTENTE e PASSWORD e selezionare il proprio Corso di
 Studio.

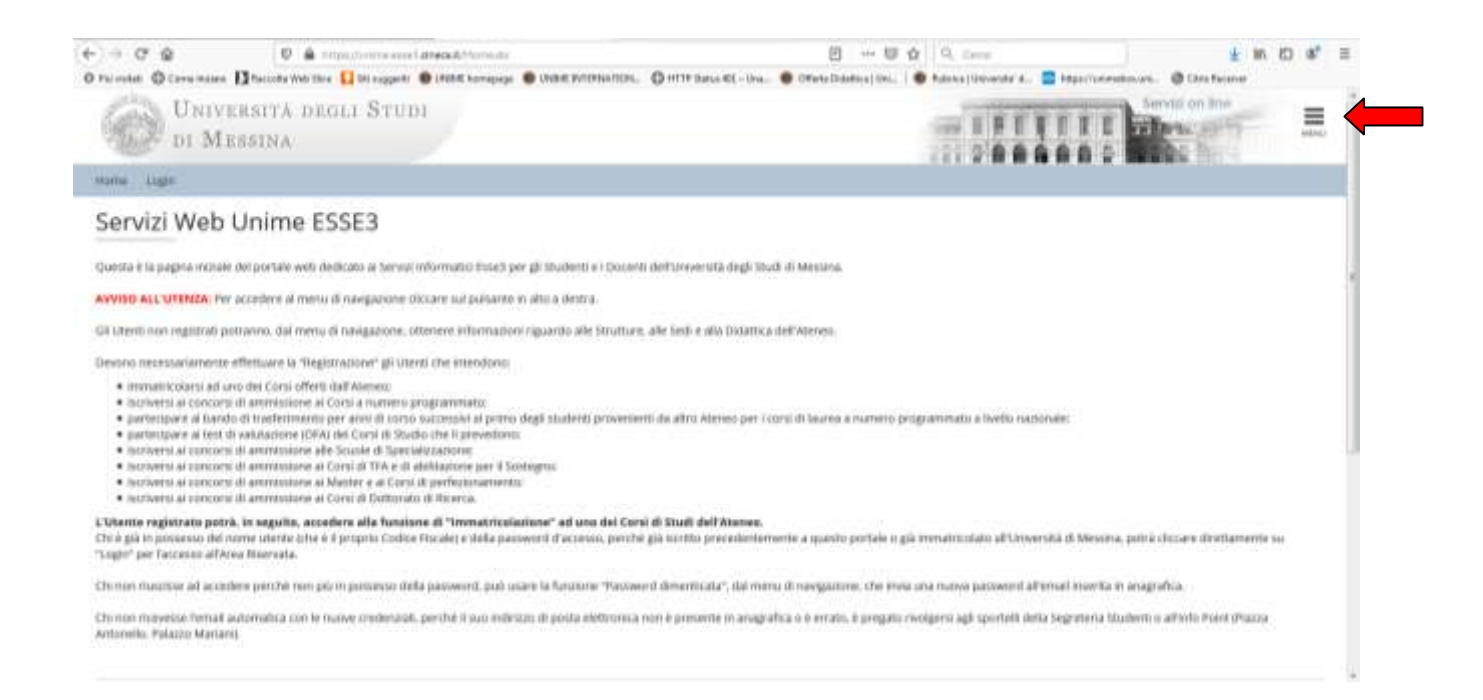

2. Dal Menù, selezionare la voce "Laurea" e cliccare su "CONSEGUIMENTO TITOLO".

Nella prima schermata, "Bacheca conseguimento titolo", cliccare su "Visualizza dettaglio e Statino di laurea" nel box "Riepilogo domanda conseguimento titolo".

| la valtati. 🔘 Come iniziare 🚹 Raccalta Vinis Sice 🔛 Sti coppositi. 🔮 USANE Normego<br>• Canasepulmente situate                                                                             | ope 🔮 UNME PRODUKTION. 🔘 HTTP Datus KE - One. 🔮 Offers Diadress (Unit. ) 🚳 Fabrica (United Arts) (United Arts) |
|----------------------------------------------------------------------------------------------------|----------------------------------------------------------------------------------------------------|
| Bachera conseguimento titolo                                                                                                    |                                                                                                    |
| acheca conseguinento titolo                                                                                                    |                                                                                                    |
| questa pagina sono visualizzate le Mormazoni relative alla tua domanda d<br>el avviare la procedura di accettazione online dello Statino di laurea, dicca s                                | II Conseguimento titulo.<br>ulla voce "visualizza dettaglio e Slatino di laurea" nel box "lliepilogi domanda conseguimento titulo".                                                                                                    |
| Studente                                                                                                    |                                                                                                    |
| Nume                                                                                                    |                                                                                                    |
| Cognome                                                                                                    |                                                                                                    |
| Matricola                                                                                                    |                                                                                                    |
| Corso di studio                                                                                                    |                                                                                                    |
| nameracene de vauerareas                                                                                                    | i de la companya de la companya de la companya de la companya de la companya de la companya de la companya de l                                                                                                    |
| Riepilogo domanda conseguimento titolo                                                                                                    | Visializza dettadito e Matrin Bi Jacos                                                                                                    |
| Riepilogo domanda conseguimento titolo                                                                                                    | Violakzze dettarijo e Matria di Jaurea.<br>Presentata                                                                                                    |
| Riepilogo domanda conseguimento titolo                                                                                                    | Ytsiakzza dettielle e Statine di Iaurea<br>Presentata<br>No                                                                                                    |
| Riepilogo domanda conseguimento titolo<br>Dettaglio sessione/apoella<br>Stato domanda<br>Domanda consegnata in segreteria<br>Sessione                                                      | Visializza dettadio e Stativo di Isurea<br>Presentata<br>Noi<br>SESSIONE STRADEDINARIA DCEMIERE                                                                                                    |
| Riepilogo domanda conseguimento titolo<br>Dettaglio sessione/apoello<br>Stato domanda<br>Domanda consegnata in segreteria<br>Sessione<br>Apoello                                           | Volatizza dettuello e stativo di luvrea<br>Presentata<br>No<br>Sissione stracipiconatia Dictimiste<br>Apprilo di Laurea                                                                                                    |
| Riepilogo domanda conseguimento titolo<br>Detaglio sessione/appelle<br>Stato domanda<br>Demanda conseguata in segreteria<br>Sessione<br>Appelle<br>Data appello                            | Ysiakzze detxello e Statino di laurez<br>Presentata<br>NO<br>SESSICHE STRADROMARIA DICEMBRE<br>Apprilo di Laurez<br>17/12/2019                                                                                                    |
| Riepilogo domanda conseguimento titolo Dettagio sessione/appelle Stato domanda Demanda consegnata in segreteria Sessione Appelle Data appello Riepilogo tesi                               | Visualizze-dettallio e statnical laurea<br>Presentata<br>No<br>Sissuche Striadischevalia Dictimite<br>Appelo di Laurea<br>17/112/2019                                                                                                    |
| Riepilogo domanda conseguimento titolo Dettaglio sessionerappello Stato domanda Domanda consegnata in segreteria Sessione Appello Data appello Riepilogo tesi Dettaglio tesi               | Visualizze dettadio e statistical lavrea<br>Presentata<br>No<br>SESSIONE STRADECIMARIA DACEMIRE<br>Apprilo di Lavrea<br>11/11/2/2019                                                                                                    |
| Riepilogo domanda conseguimento titolo Dettagio sessionerappelle Stato domanda Domanda consegnata in segreteria Sessione Appello Data appello Riepilogo tesi Dettagio tesi Tipo della tesi | Visualizze Activitio e Stativic III Juanoa<br>Presentata<br>No<br>SISSUCHE STRACHCONANIA DICEMIERE<br>Agento di Laurea<br>1771 2/2019<br>Visualizza Activito test<br>Tesi Compilativa                                                                                                    |

3. Nella schermata "Riepilogo domanda di laurea", dopo aver verificato che tutte le informazioni sono state inserite correttamente, cliccare sulla voce in basso "Visualizzazione statino"

| iepilogo domanda di laurea                                                |                                                                                            |
|---------------------------------------------------------------------------|--------------------------------------------------------------------------------------------|
| P 0                                                                       |                                                                                            |
| ormazioni relative alla domanda di laurea presentata.                     | conservation of the first two services and and the service of the services of the services |
| processe as accordance on a same of aurea, one are version of<br>Studente | construction of infinite of substantiations includes in Automatications Particio.          |
| Varme                                                                     |                                                                                            |
| Cognome                                                                   |                                                                                            |
| Matricola                                                                 |                                                                                            |
| Corso di studio                                                           |                                                                                            |
| Riepilogo domanda di laurea                                               |                                                                                            |
| Rato demanda                                                              | Presentata                                                                                 |
| Domanda consegnata in segreteria                                          | No                                                                                         |
| inno accademica                                                           | 2016/2019                                                                                  |
| ensione di laurea                                                         | SESSIONE STRADBOWARIA DACEMBRE                                                             |
| lata appello di laurea                                                    | 13/12/2019                                                                                 |
| ippello di laurea                                                         | Appello di Launa                                                                           |
| Jettagilo appello                                                         | YW af dettarbu, anochu,                                                                    |
| Informazioni Aggiuntive                                                   |                                                                                            |
|                                                                           |                                                                                            |

4. Nell'ultima schermata "ACCETTAZIONE Statino di laurea", cliccare sul simbolo e visualizzare il .pdf del proprio statino di laurea.
 NOTA BENE: Per conoscere il "voto di Laurea di partenza" controllare la voce "Media pesata base 110".

| DI MESSINA                                                                                                    |           |
|----------------------------------------------------------------------------------------------------|-----------|
| me sage                                                                                                    |           |
| CCETTAZIONE Statino di laurea<br>r completare la procedura visualizza lo Statno e verifica che tuste le informazioni relative al luo perconio accademico siano corrette.<br>confermi i dati, sporta e llag di "ACCETTAZONE Statno di Laurea" e closa "Salva ed esto".<br>ladora diversi in scottare difforma e lo ancorganezo rei luo statno. Il invitano ali invare immedialmente una mali completa di dati anagrafici, n. matticola. Cris di<br>obienzita in scottara e difforma e lo ancorganezo rei luo statno. Il invitano ali invare immedialmente una mali completa di dati anagrafici, n. matticola. Cris di<br>obienzita in scottara el assente indittazio assente intereso la tas Seguetta Stadento (cio Falazo Mariari, Piaza Antorello, Messina). | ≇ Legenda |
| Studente                                                                                                    |           |
| Cognome                                                                                                    |           |
| Same di launa<br>El ACCETTADORE Samo di Launa                                                                                                    |           |
| ederos Sanaret cui                                                                                                    |           |

- 5. Verificare che tutti i dati relativi alla carriera accademica siano corretti ed inserire il flag ( $\sqrt{}$ ) su "ACCETTAZIONE statino di laurea". Per concludere correttamente la procedura è necessario cliccare sul tasto "Salva ed esci".
- 6. Effettuare il LOGOUT.

#### **NOTA BENE:**

Qualora dovessi riscontrare difformità e/o incongruenze nel tuo statino, ti invitiamo ad inviare immediatamente una mail (completa di dati anagrafici, n. matricola, CdS di appartenenza e problematica riscontrata) al seguente indirizzo: <u>laureaonline@unime.it</u> e recarti presso la tua Segreteria Studenti (c/o Palazzo Mariani, Piazza Antonello, Messina).

Contestualmente all'accettazione, la competente Segreteria Studenti provvederà a "CONFERMARE la tua domanda di Laurea", questa procedura sarà conclusa e non sarà più possibile modificare e/o integrare i dati relativi al tuo statino.

#### **IMPORTANTE:**

Prima di avviare la procedura online di accettazione dello Statino di Laurea, sarà necessario recarsi presso l'Infopoint (c/o Palazzo Mariani, Piazza Antonello, Messina) per consegnare i seguenti documenti, se non già trasmessi:

- Il Cd contenente la tesi
- il frontespizio della tesi firmato
- la dichiarazione di conformità
- libretto cartaceo (se esistente)

Ti invitiamo a rispettare la tempistica indicata!

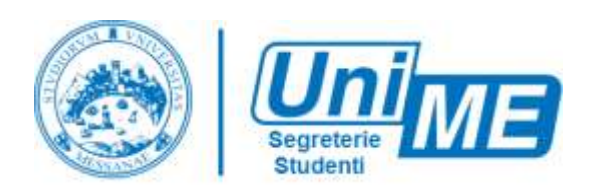